Vous ne captez pas le signal cellulaire voici une façon de pouvoir recevoir et envoyer vos appels.

Méthode A : Prendre une marche jusque dans le secteur Pépinière où l'ensemble des fournisseurs fournissent le signal cellulaire.

#### Méthode B : Configuration de votre cellulaire pour les appels via le Wifi.

# **BELL**:

## iPhone

- 1. Sélectionnez Réglages.
- 2. Faites défiler puis Sélectionnez Téléphone.
- 3. Sélectionnez Appels Wi-Fi.
- 4. Sélectionnez **Appels Wi-Fi** sur cet iPhone.

(SIM double : sélectionnez « Primaire » et « Secondaire »).

- 5. Sélectionnez Activer.
- 6. Sélectionnez Continuer.
- 7. Veuillez patienter pendant l'activation de l'appel Wi-Fi.
- 8. Passez en revue les conditions d'utilisation des appels Wi-Fi.
- 9. Sélectionnez Accepter.
- 10. Sélectionnez les champs d'adresse (p. ex., Adresse 1, Ville, etc.) pour saisir votre adresse d'urgence.
- 11. Sélectionnez Sauvegarder.

Remarque : avec les appareils prenant en charge la fonction double SIM et comptant deux lignes actives, la fonction Appels Wi-Fi vous permet d'utiliser les deux lignes simultanément. Consultez le site <u>bell.ca/eSIMfr</u>.

# **Apple Watch**

- 1. Sélectionnez l'app Watch sur votre iPhone.
- 2. Sélectionnez Réseau cellulaire.
- 3. Sélectionnez l'icône i.
- 4. Sélectionnez Gérer le compte Bell.
- 5. Sélectionnez Appels Wi-Fi.
- 6. Sélectionnez **Continuer**.
- 7. Sélectionnez Autoriser.

- 8. Passez en revue les conditions d'utilisation.
- 9. Sélectionnez Accepter et continuer.
- 10. Sélectionnez les champs d'adresse (Adresse\*, Numéro d'appartement, de bureau ou de local, etc.) pour entrer votre adresse d'urgence.
- 11. Sélectionnez Continuer.
- 12. Sélectionnez Confirmer et continuer.

#### LG

- 1. Sélectionnez Paramètres.
- 2. Faites défiler puis Sélectionnez Appel.
- 3. Sélectionnez Appels Wi-Fi.
- 4. Sélectionnez **Taper** pour configurer Wi-Fi Calling ou pour modifier l'adresse d'urgence.
- 5. Entrez le numéro de téléphone.
- 6. Sélectionnez Continuer.
- 7. Entrez le code de vérification, puis sélectionnez **Continuer**.
- 8. Sélectionnez Accepter et Continuer.
- 9. Sélectionnez les champs d'adresse (Adresse\*, Numéro d'appartement, de bureau ou de local, etc.) pour entrer votre adresse d'urgence.
- 10. Sélectionnez Soumettre.
- 11. Veuillez patienter pendant l'activation de la fonction d'appels Wi-Fi.
- 12. Sélectionnez Retourner aux paramètres.
- 13. Sélectionnez la barre de défilement Appels Wi-Fi pour activer les appels Wi-Fi.

#### Samsung

- 1. Sélectionnez Téléphone.
- 2. Sélectionnez l'icône Menu.
- 3. Sélectionnez Paramètres.
- 4. Faites défiler puis Sélectionnez Appels Wi-Fi.
- 5. Sélectionnez Cliquez ici pour configurer Wi-Fi Calling ou pour modifier l'adresse.
- 6. Entrez le numéro de téléphone.
- 7. Sélectionnez **CONTINUER**.
- 8. Vous recevrez un code de vérification par message texte. Entrez le code de vérification, puis sélectionnez Continuer.
- 9. Sélectionnez Accepter et Continuer.

- 10. Sélectionnez les champs d'adresse (Adresse\*, Numéro d'appartement, de bureau ou de local, etc.) pour entrer votre adresse d'urgence.
- 11. Sélectionnez **Soumettre**.
- 12. Veuillez patienter pendant l'activation de la fonction d'appels Wi-Fi.
- 13. La fonction d'appels Wi-Fi sera activée sur votre compte Mobilité.
- 14. Sélectionnez Retourner aux paramètres.
- 15. Sélectionnez la barre de défilement Appels Wi-Fi pour activer les appels Wi-Fi.

### Google et Motorola

- 1. Sélectionnez Paramètres.
- 2. Sélectionnez Réseau et Internet.
- 3. Sélectionnez the **Réseau cellulaire**.
- 4. Sélectionnez Avancé.
- 5. Sélectionnez le curseur Appels Wi-Fi pour activer les Appels Wi-Fi.
- 6. Entrez le numéro de téléphone.
- 7. Sélectionnez Continuer.
- 8. Vous recevrez un code de vérification par message texte. Entrez le code de vérification, puis sélectionnez **Continuer.**
- 9. Sélectionnez Accepter et Continuer.
- 10. Sélectionnez les champs d'adresse (Adresse\*, Numéro d'appartement, de bureau ou de local, etc.) pour entrer votre adresse d'urgence.
- 11. Sélectionnez Soumettre.
- 12. Veuillez patienter pendant l'activation de la fonction d'appels Wi-Fi.
- 13. Sélectionnez la barre de défilement Appels Wi-Fi pour activer les appels Wi-Fi

#### Huawei

- 1. Sélectionnez Paramètres.
- 2. Sélectionnez Sans fil et réseaux.
- 3. Sélectionnez Réseau mobile.
- 4. Sélectionnez Appels Wi-Fi.
- 5. Sélectionnez Appels Wi-Fi to ON.
- 6. Entrez le numéro de téléphone.
- 7. Sélectionnez Continuer.
- 8. Vous recevrez un code de vérification par message texte. Entrez le code de vérification, puis sélectionnez **Continuer**.

- 9. Sélectionnez Accepter et Continuer.
- 10. Sélectionnez les champs d'adresse (Adresse\*, Numéro d'appartement, de bureau ou de local, etc.) pour entrer votre adresse d'urgence.
- 11. Sélectionnez Soumettre.
- 12. Veuillez patienter pendant l'activation de la fonction d'appels Wi-Fi.
- 13. Sélectionnez Retourner aux paramètres.
- 14. Sélectionnez la barre de défilement Appels Wi-Fi pour activer les appels Wi-Fi.

Note: Si votre adresse en cas d'urgence est la même que celle de votre facturation, vous pouvez sélectionner : Utiliser mon adresse de facturation, dans le champs de remplissage automatique prévu à cet effet.